# LANDMARK WEB SERVICES

# USER GUIDE

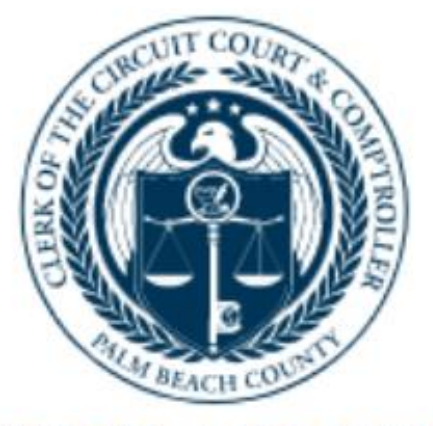

205

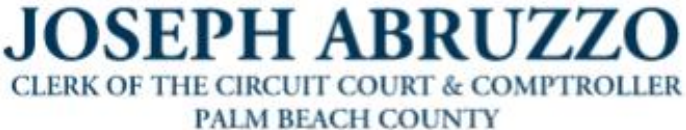

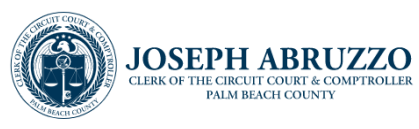

| Purchasing Certified Copies of Documents      | 7  |
|-----------------------------------------------|----|
| Appendix                                      | 14 |
| E-Certified NOCs Available through Simplifile | 14 |

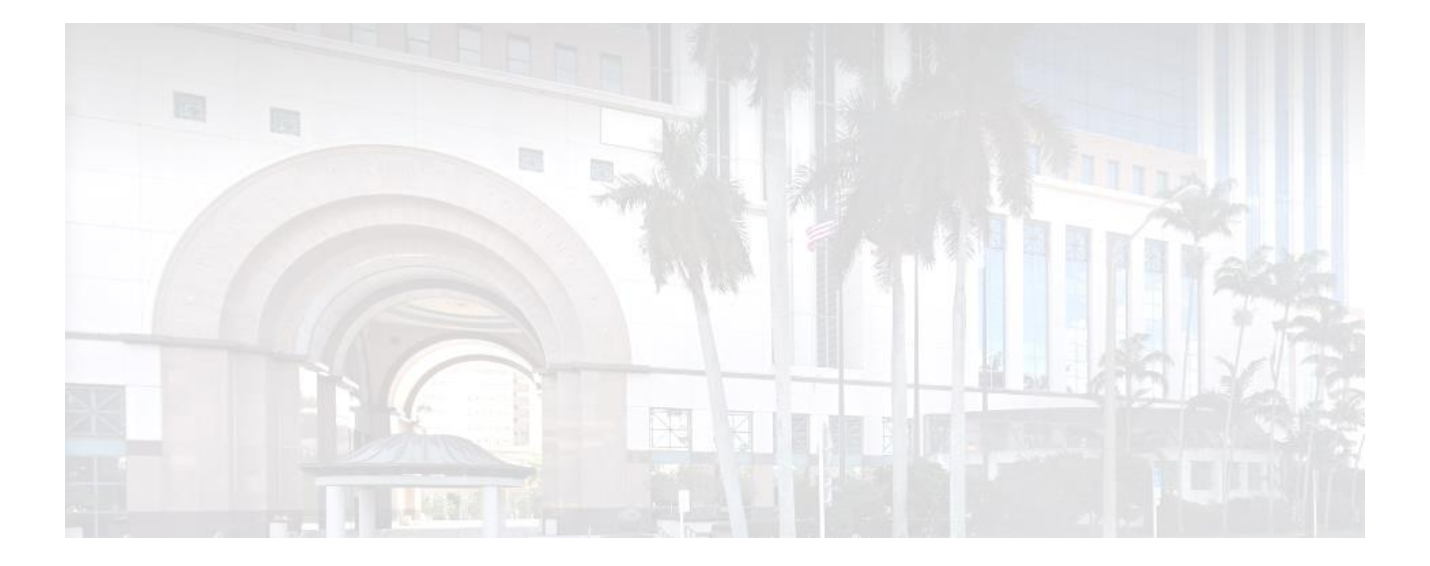

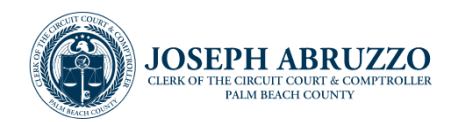

## **Overview**

The Clerk of the Circuit Court and Comptroller's office is the guardian of Palm Beach County's Official Records. In this capacity, it is our role to record, store, and make accessible to the public, documents that are included in the Official Records.

The Clerk of the Circuit Court & Comptroller's Records Service Center assists the public in searching for documents recorded in the Official Record Books of Palm Beach County by name or legal description.

They assist the public by performing simple or complex searches in person, over the telephone or by mail or email request. This guide includes instructions for performing actions in Landmark Web for remote and on-site (internal) users.

#### **Summary**

The following topics are covered:

- Locating a document by performing a search
- Purchasing Certified Copies outside of the Courthouse

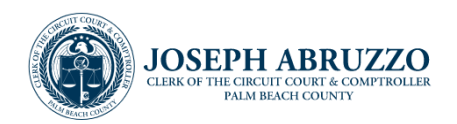

# Landmark Web Services & Processing

Landmark Web may be utilized to submit requests for copies of certified or uncertified Official Records. Using specific search information such as the Name, Document Type, Book and Page Number or a combination of various parameters offers the option to pay for and receive copies using a variety of methods.

#### **Requesting Documents**

Performing Searches and Viewing Documents

When accessing Landmark Web from a location outside of a Branch, copies of documents may be provided using Clerk e-Certify for Official Records, or by printing non-certified copies of documents from within the Landmark Web site. Begin by locating the desired documents using the steps below.

1. Select the applicable search criteria from the **options displayed (a)** on the landing page, utilize the

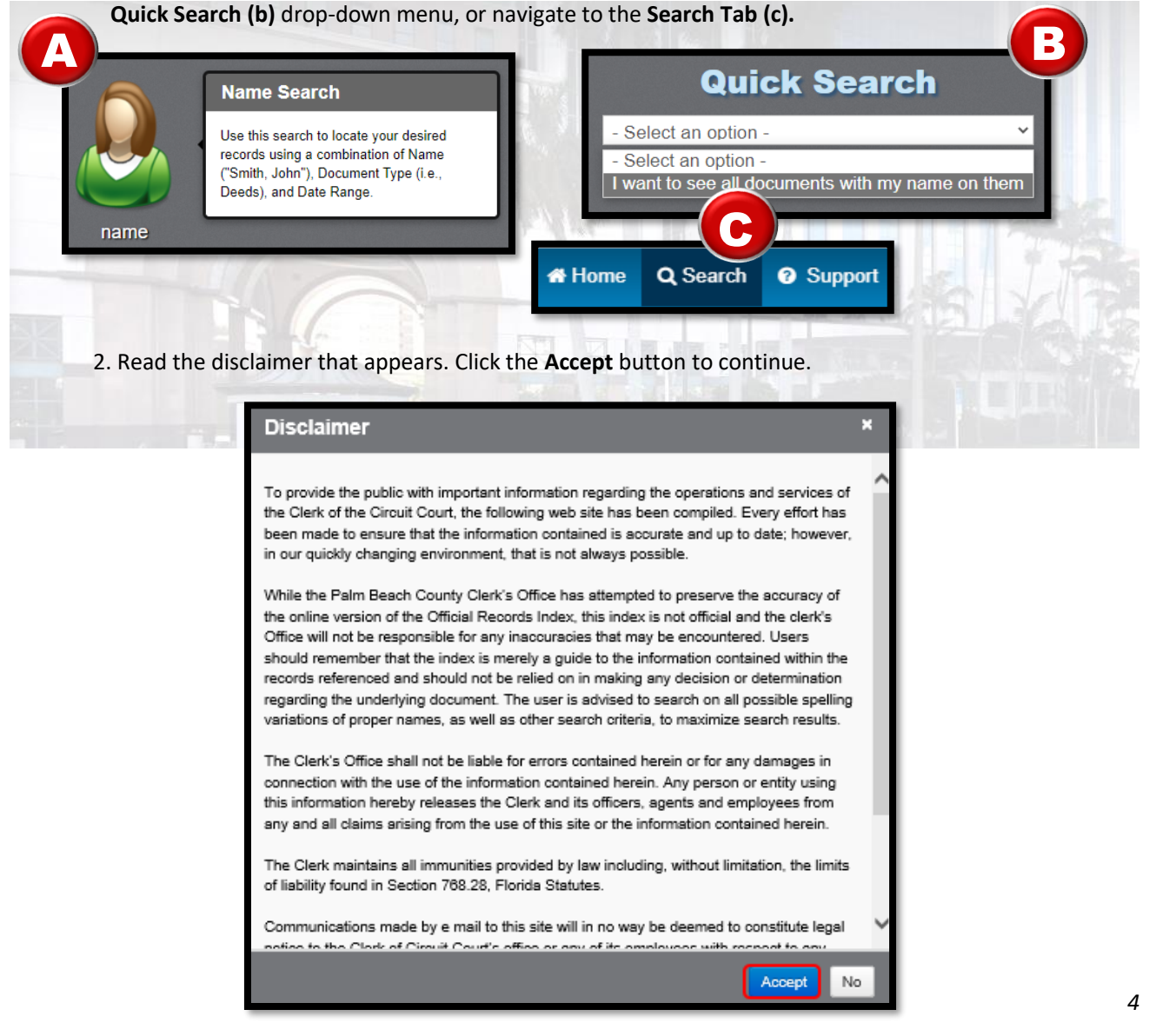

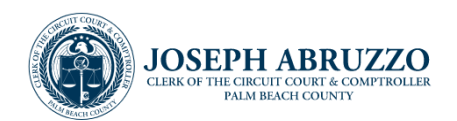

#### Performing Searches and Viewing Documents (continued)

3. For a Name Search,

A. Enter the **Name** being searched for in the entry field in last name, first name format **(without comma).** 

B. Set the date parameter **(Begin and End Date)** or select a time period from the "Search the last... Days" drop-down menu which will update the Begin and End Date fields.

C. Click the **reCaptcha** "I'm not a robot" checkbox and follow the instructions appropriately.

D. Click <Submit>.

| Name              | Party Type        | Both                 |                             |      |                    |  |
|-------------------|-------------------|----------------------|-----------------------------|------|--------------------|--|
| Document Type     | Name *            | Starts With          | smith john                  | ×    |                    |  |
| Book/Page         |                   | All Dealer           |                             |      |                    |  |
| Consideration     | Воок Туре         | All BOOKS            | eelect                      |      |                    |  |
| Case Number       | Document Type     |                      |                             |      |                    |  |
| Instrument Number |                   |                      |                             |      |                    |  |
| Parcel ID         | Document Category | All Categories       | -                           | Co   | ah tha laat - Dava |  |
| Record Date       | Begin Date        | 01/01/1900           | sterday Today Oldest        | Last | 7 Davs             |  |
| Legal             | End Date          | 12/17/2020 15 Ye     | sterday                     | Last | 30 Days            |  |
| Advanced Legal    |                   | Search the last Days |                             | Last | 90 Days            |  |
| Quick Search      |                   | I'm pot a robot      | 2                           |      |                    |  |
| Marriage          |                   |                      | reCAPTCHA<br>Physoy - Terms |      |                    |  |
| Abstract          |                   | Q Submit X Clear F   | Form X Clear All            |      |                    |  |
|                   |                   |                      |                             | 212  |                    |  |
|                   | The second        |                      |                             |      |                    |  |
|                   |                   |                      |                             |      |                    |  |

| III I | Split '<br>Nan | View<br>1e Se | ↑ Hide<br>arch for | e Results 🗙 Clear Re                    | sults 🔒 Print 🖨 🗗<br>Book Type '''', Docume                                            | xport I Show all legal                 | fields<br>te "1/1/2021". | and End D        | ate "8/8/2022" return     | ed the f     | ollowing | results: |                |              |                                 |
|-------|----------------|---------------|--------------------|-----------------------------------------|----------------------------------------------------------------------------------------|----------------------------------------|--------------------------|------------------|---------------------------|--------------|----------|----------|----------------|--------------|---------------------------------|
|       |                |               |                    | ,,,,,,,,,,,,,,,,,,,,,,,,,,,,,,,,,,,,,,, |                                                                                        | ,,,,,,,,,,,,,,,,,,,,,,,,,,,,,,,,,,,,,, |                          |                  |                           |              |          |          |                |              |                                 |
|       |                |               | Status             | Name                                    | Direct Name                                                                            | Reverse Name                           | Record Date              | Location         | Doc Туре                  | Book 1       | Book     | Page     | Instrument Num | DocLinks     | Legal                           |
| #     | ۲              |               | Status             | Search Name                             | Direct Name                                                                            | Reverse Name                           | Record<br>Date           | Location         | <b>Doc Туре</b>           | Book<br>Type | Book     | Page     | Instrument #   | DocLinks     | Legal                           |
| 1     |                | +             | V                  | SMITH JOHN M                            | SMITH JOHN M<br>SMITH JORGETTE                                                         | MARKET GROUP<br>LLC                    | 01/07/2021               | 03,46,43,        | NOTICE OF<br>COMMENCEMENT | 0            | 32072    | 01332    | 20210007234    |              | H V PC                          |
| 2     |                | +             | V                  | SMITH JOHN A JR                         | SMITH JOHN A JR                                                                        | ADUBATO FRANK<br>ADUBATO JOAN          | 01/12/2021               | 16-<br>21,46,43, | DEED                      | 0            | 32090    | 01523    | 20210015888    |              | SEAG/<br>SEAG/<br>COND          |
| 3     |                | +             | V                  | SMITH JOHN A JR                         | MORTGAGE<br>ELECTRONIC<br>REGISTRATION<br>SYSTEMS INC<br>HAMILTON GROUP<br>FUNDING INC | SMITH JOHN A JR                        | 02/10/2021               | 14,44,42,        | SATISFACTION              | 0            | 32185    | 01968    | 20210064586    | O 30264/1398 | ARBOI<br>COND<br>PH11<br>O 3026 |
|       |                | Clei          | rk of t            | he Circuit Cou                          | rt & Comptrol                                                                          | ler, Palm Beac                         | h County                 | ,                |                           |              |          |          |                | 5            | 5                               |

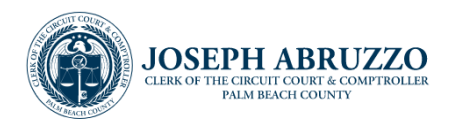

#### Submitting an External Request (continued)

To preview multiple results at once, click the plus sign icon in order to add the item to a list. All items are viewable when clicking the My List icon located on the right of the screen above the search results.

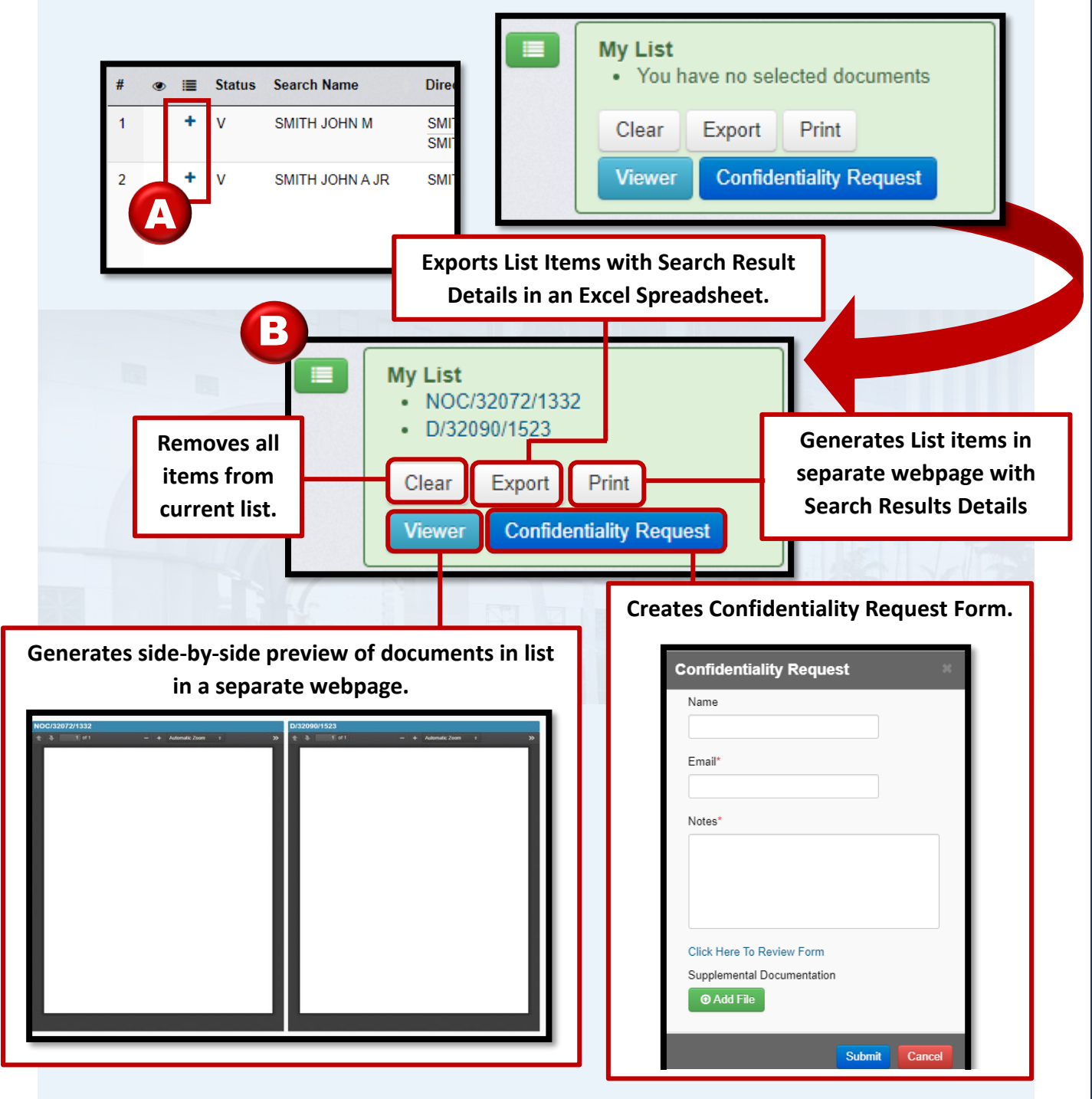

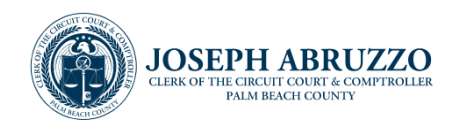

7

#### Purchasing Certified Copies of Documents

Certified Copies of Official Records may be purchased through e-Certify. A link to access the site to begin a request can be found in two areas. The website navigation toolbar **(A)**, and within the *Important Information* – *Landmark Web (B)* section of the Search Results page.

| rch 🕜 Support 😌 Palm Beach | County 🔮 Palm Be | ach County Clerk 🔇 e-Cer              | rtified Documents               | Property Fr            | raud Alert |      |                                                                           |
|----------------------------|------------------|---------------------------------------|---------------------------------|------------------------|------------|------|---------------------------------------------------------------------------|
| Name Party Typ             | pe               | Both                                  | ~                               |                        |            |      | Instrument Number Verification                                            |
| Document Type Name *       |                  | Starts With                           | ✓ smith johr                    |                        |            |      | Instrument Number verified through<br>06/21/2022 (20220259926).           |
| Book/Page                  |                  |                                       |                                 |                        |            |      |                                                                           |
| Consideration Book Typ     | pe               | All Books                             | ✓                               |                        |            | A    | Important Information                                                     |
| Case Number Documer        | nt Type          |                                       | Select                          |                        |            |      | Support.                                                                  |
| Instrument Number          |                  |                                       |                                 |                        |            |      | For other questions or to learn more<br>about additional services such as |
| Parcel ID Documer          | nt Category      | All Categories                        | •                               |                        |            |      | FTP subscriptions and service<br>requests, contact the Records            |
| Record Date Begin Da       | ate              | 01/01/2021 15 Yester                  | day Today (                     | Oldest                 |            | R    | Order e-Certified copies online.                                          |
| Legal End Date             | e (              | 08/08/2022 15 Yester                  | day Today                       |                        |            |      | For Property Fraud Alert questions,<br>call (561) 355-2991.               |
| Advanced Legal             |                  | Search the last Days                  | ~                               |                        |            |      | Helpful Links:                                                            |
| Quick Search               |                  | Q Submit X Clear Form                 | n 🗙 Clear All                   |                        |            |      | Tax Collector                                                             |
| Marriage                   |                  |                                       |                                 |                        |            | _    |                                                                           |
|                            | i Beach Coul     | Palm                                  | Beach (                         | County C               | lerk ~     | 1363 |                                                                           |
|                            |                  | OSEPH<br>ERK OF THE CIRCUI<br>PALM BE | ABR<br>T COURT & C<br>ACH COUNT | UZZ(<br>COMPTROLL<br>Y | O_ER       |      |                                                                           |
| 4. Check <b>I unc</b>      | derstand and     | d accept the Ter                      | ms and Co                       | onditions              | box.       |      |                                                                           |

5. Click Continue Searching.

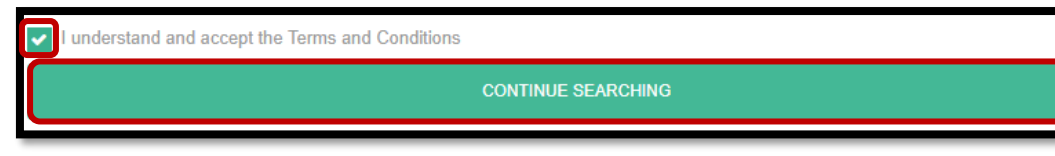

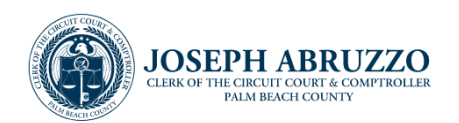

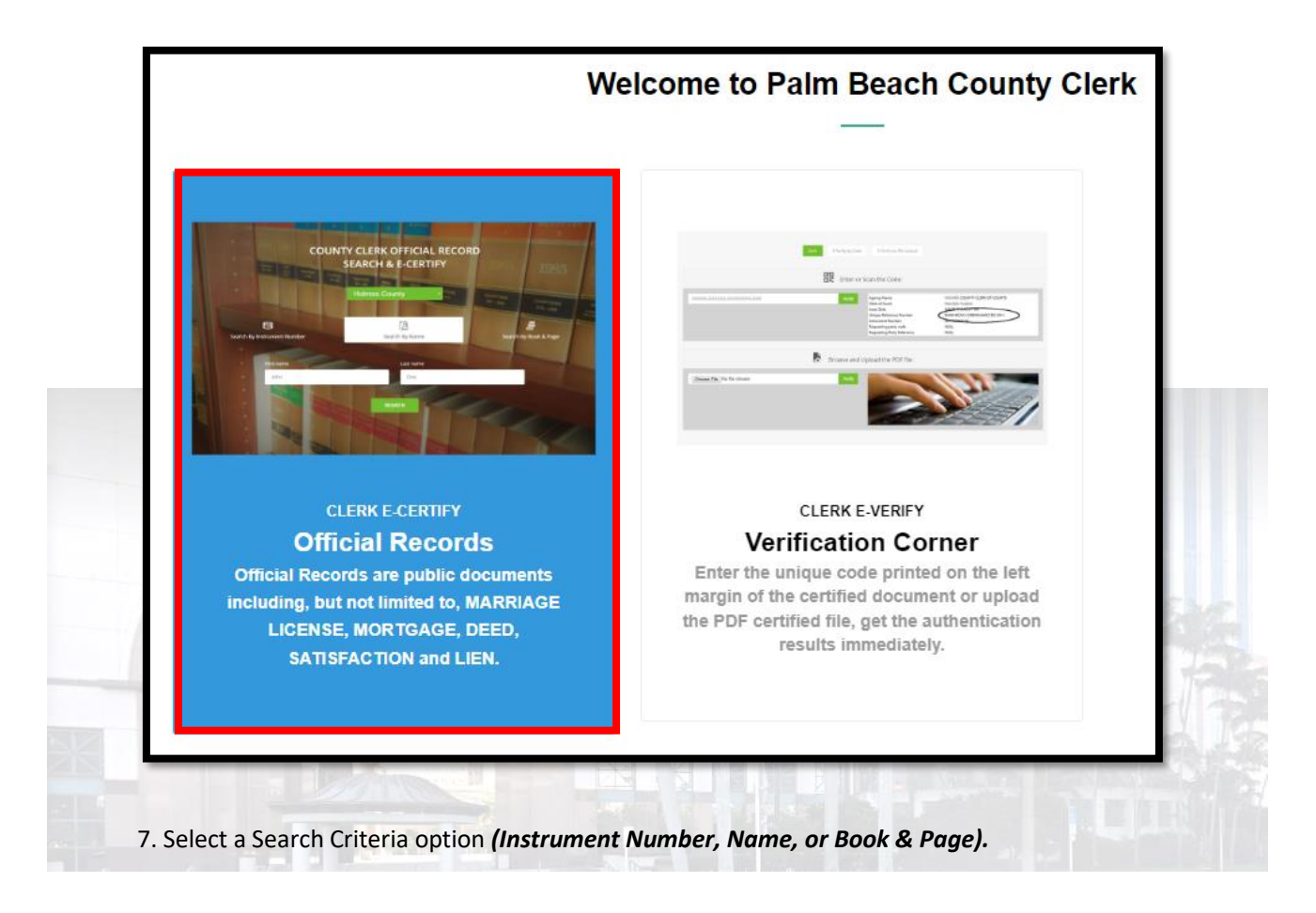

6. Select the Official Records option.

8. Click Search.

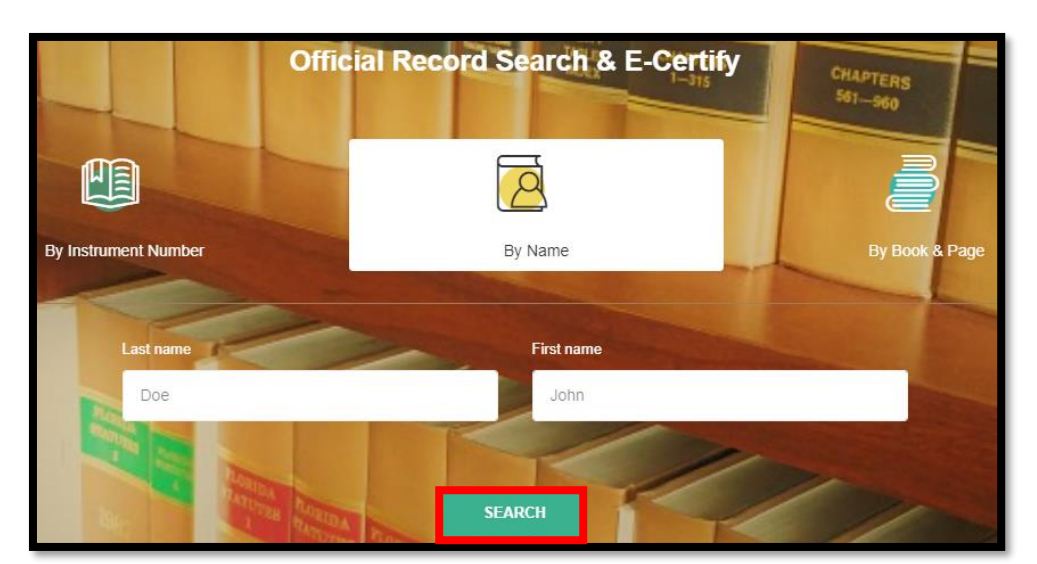

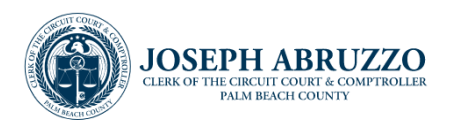

| C A () | VERIFY |
|--------|--------|

9. If prompted, complete Captcha Verification and click Verify.

10. Locate the appropriate document from the displayed Search Results. To preview the document, click the PDF icon in the Action column.

| 1 | 📑 Sea    | arch Result for Offici | al Records (2868) |            |                |            |      |
|---|----------|------------------------|-------------------|------------|----------------|------------|------|
| A | CTION \$ | INSTRUMENT NO. \$      | RECORDED DATE \$  | NAME \$    | DESCRIPTION \$ | BOOK NO. 🗢 | PAGE |
|   |          | 3465913                | 10/4/1993         | SMITH JOHN | LIS PENDENS    | 2430       | 2087 |

Details of the document display along with a Preview of the Official Record. If the selected document is the appropriate document, click **<Add to Cart>.** 

| <ul> <li>Documen</li> <li>Description</li> </ul> | t FINANCING STATEMENTS<br>on: (UCC'S) |                |              |                                                                                                    |   |
|--------------------------------------------------|---------------------------------------|----------------|--------------|----------------------------------------------------------------------------------------------------|---|
| Recorded                                         | I Date: 9/12/1975 12:00:00 AM         |                |              |                                                                                                    |   |
| Legal Des                                        | scription:                            |                | $\sim$       |                                                                                                    |   |
| Book No:                                         | 2456                                  |                | $O_{-}$      | 1                                                                                                    |   |
| Page No:                                         | 583                                   |                | A            |                                                                                                    |   |
| O Total Page                                     | e Count: 1                            |                | $\mathbf{V}$ |                                                                                                    |   |
| ABOUT Direction                                  | THE GRANTOR/GRANTEE                   | REN2456 MM 583 |              | Sworthill by U Dock II<br>Boards (untild)  <br>You Board Londy), Milan<br>Join 3, trackin<br>Board Swarth Gaad |   |
| то                                               | DOMESTIC FINANCE CORP DEL BCH         |                |              |                                                                                                    |   |
| FROM                                             | SMITH LEE VANT & OLIVIA L             |                |              |                                                                                                    | • |
| dd docu                                          | ument to the cart                     |                |              |                                                                                                    |   |

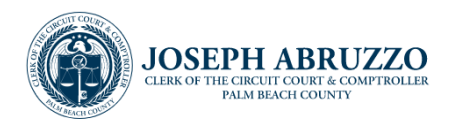

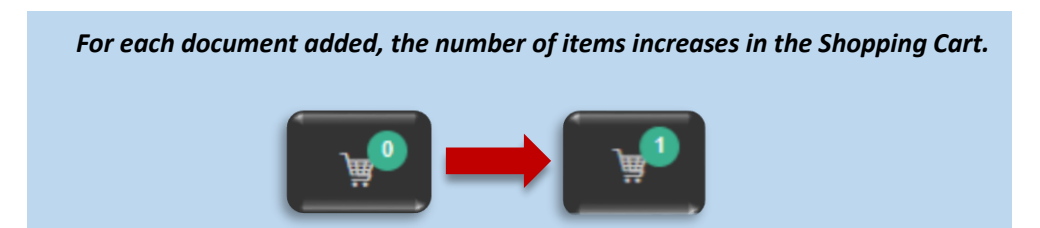

11. To check out items in the Shopping Cart, click the **Shopping Cart icon** at the top right of the screen, or the **\leftarrow View Cart** Link below the Add to Cart button.

| 12. Enter                                                                                              | the desired Quantity | -OR-               | ADC<br>← | View Cart                                                                 |        |
|----------------------------------------------------------------------------------------------------|----------------------|--------------------|----------|---------------------------------------------------------------------------|--------|
|                                                                                                    | 1<br>SHOPPING CART   | 2<br>CONTACT INFOR | RMATION  | 3<br>PAYMENT & REVIEW                                                     |        |
| DOCUMENT                                                                                               | STATUTORY FEE        | SERVICE FEE QTY    |          | SUMMARY                                                                   |        |
| MORTGAGE<br>Instrument #: 19680017425<br>Date: 8/17/2022 3:46:34 PM<br>County: Palm Beach County Clert | \$2.00               | \$6.00 <b>1</b> 🗘  | û        | Order Total * An additional processing fee will apply. CONTINUE SEARCHING | \$8.00 |

#### 13. Click Proceed to Checkout.

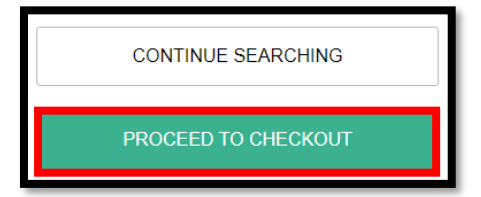

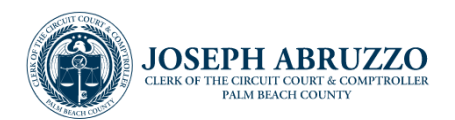

14. Enter the First Name, Last Name, Phone Number and Email of the customer purchasing the document(s).

| First Name *                                                                    | Last Name *                              |                                  |                  |
|---------------------------------------------------------------------------------|------------------------------------------|----------------------------------|------------------|
| Please enter First Name                                                         | Please enter Last Name                   | 1 item(s) in cart                |                  |
|                                                                                 |                                          | - ten(s) in care -               |                  |
| Phone Number                                                                    |                                          | Subtotal                         | \$9.00           |
| Please enter Phone Number                                                       |                                          | Estimated Processing Fees        | \$0.00<br>\$0.28 |
|                                                                                 |                                          | Order Total                      | \$8.28           |
| *IMPORTANT: Enter a valid email address. Certi<br>address entered on this form. | fied Documents will be sent to the email |                                  |                  |
| Email *                                                                         |                                          |                                  |                  |
| Please enter E-Mail Address                                                     |                                          | Frequently Asked Questions       |                  |
| Confirm Email *                                                                 |                                          | What payment methods can I use?  | ~                |
| Please confirm E-mail Address                                                   |                                          |                                  |                  |
|                                                                                 |                                          | What if I am not the cardholder? | ~                |
|                                                                                 |                                          |                                  |                  |
| 15. Click <b>I Agree, Proc</b>                                                  | eed to Payment.                          |                                  |                  |
|                                                                                 | I AGREE, PRO                             | CEED TO PAYMENT                  |                  |
|                                                                                 |                                          |                                  |                  |

16. Acknowledge the External payment provider reminder by clicking **OK.** 

| Π    | Amount:<br>Service Fee:<br>Grand Total:                                           |     |
|------|-----------------------------------------------------------------------------------|-----|
| IL   | Circa nere to print years receipt                                                 |     |
| Yo   | u will be transferred to the credit card payment system to enter your credit c    | ard |
| info | ormation. Once you have completed the payment process, please press "Return" to v | iew |
| and  | d download your certified documents.                                              |     |
|      |                                                                                   |     |
|      | 0                                                                                 | ĸ   |

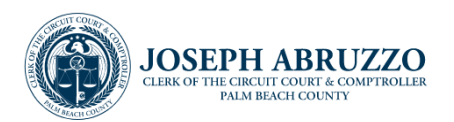

#### *Note: There is a 3.5% service fee added to the total of the transaction.*

|                                                                                                    | Variable Fee          | 3.5% :                            |                               | \$0.84                                  |        |
|----------------------------------------------------------------------------------------------------|-----------------------|-----------------------------------|-------------------------------|-----------------------------------------|--------|
|                                                                                                    | Total Payme           | nt:                               |                               | \$24.84                                 |        |
|                                                                                                    | Contact Inf           | o and Billi                       | ng address                    | Edit                                    |        |
|                                                                                                    | Email:                | custom                            | ierone@gmail                  | .com                                    |        |
|                                                                                                    | Phone:                | 561355                            | 52996                         |                                         |        |
|                                                                                                    | Address :             | 205 N I<br>WEST F<br>FL-334<br>US | DIXIE HWY<br>PALM BEACH<br>04 |                                         |        |
|                                                                                                    |                       |                                   | Cancel P                      | avment                                  |        |
| er payment ir                                                                                                | inormation and t      | click Contin                      | nue.                          | 1 2 2 1 1 1 1 1 1 1 1 1 1 1 1 1 1 1 1 1 |        |
| Contact Info                                                                                                 | ormation              | click <b>Contir</b>               | iue.                          |                                         | Sale - |
| Contact Info                                                                                                 | ormation              |                                   | Phone                         |                                         | Sec. 1 |
| Contact Info<br>Email<br>Email                                                                               | ormation              |                                   | Phone<br>Phone                |                                         |        |
| Contact Info<br>Email<br>Email<br>Billing addr<br>Country                                                    | ormation              |                                   | Phone<br>Phone<br>Address     |                                         |        |
| Contact Info<br>Email<br>Billing addr<br>Country<br>United Stat                                              | ormation<br>ess<br>es |                                   | Phone<br>Phone<br>Address     |                                         |        |
| Contact Info<br>Email<br>Email<br>Billing addr<br>Country<br>United Stat<br>Address2                         | ormation<br>ess<br>es |                                   | Phone Phone Address City      |                                         |        |
| Contact Info<br>Email<br>Email<br>Billing addr<br>Country<br>United Stat<br>Address2                         | ormation<br>ess<br>es |                                   | Phone Phone Address City Tin  |                                         |        |
| Contact Info<br>Email<br>Email<br>Billing addr<br>Country<br>United State<br>Address2<br>State<br>Alabama (A | ormation<br>ess<br>es |                                   | Phone Phone Address City Zip  |                                         |        |

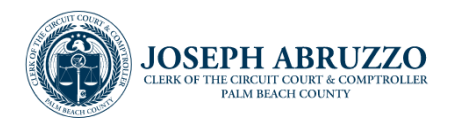

18. Click the relevant Payment Method.

| Payment Method |  |
|----------------|--|
| > Credit Card  |  |
| Soogle Pay     |  |

19. Enter the payment method details and select the relevant payment details in order to submit payment.

| Credit Card         |           | Nel |
|---------------------|-----------|-----|
| lard number         |           | 140 |
| 1111 2222 3333 4444 |           |     |
| xpiry date          | cvc / cvv |     |
| MM/YY               | 123       |     |
| ardholder name      |           |     |
| J. Smith            |           |     |

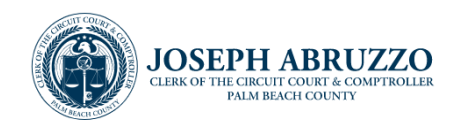

# Appendix

E-Certified Documents Available through External Vendors

The eRecording vendors have implemented a feature for their customers, enabling them to make electronic payments for and **receive electronically certified documents**. To utilize this service, customers must complete the registration process with the designated vendors to eRecord their documents.

Vendor's Contact Information

Simplifile's \* 800-460-5657 \* https://simplifile.com

EPN \* 888-325-3365 \* https://goepn.com

CSC \* 866-650-0111 \* https://scglobal.com

Note: The document type for eRecording may vary depending on the vendor.

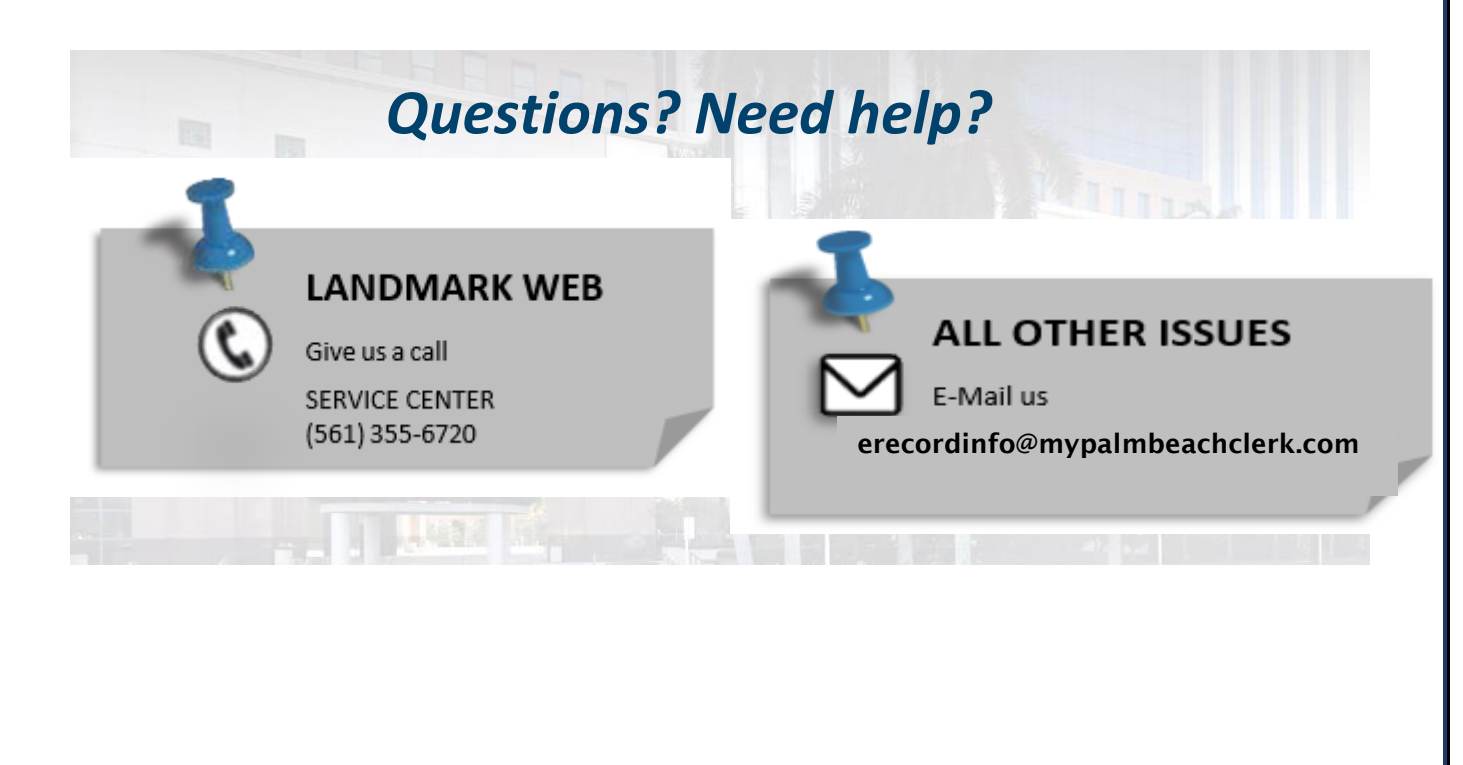